# CERTIFICADO DIGITAL

# MANUAL VALIDAÇÃO DE CERTIFICADO

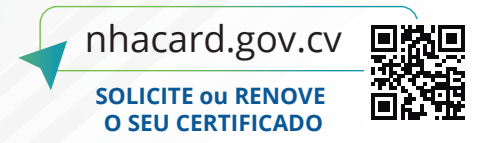

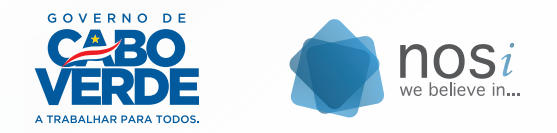

### TRIÂNGULO DE CONFIANÇA

O **NhaCard** é baseado em um sistema de **Triângulo de Confiança** em que cumpre o papel de emissor de certificados digitais para titulares (*ex: pessoa vacinada que solicitou o seu certificado de vacinação*), e permite a verificadores (*ex: porteiros de eventos, controlador de passageiros*) a validação de certificados de modo digital.

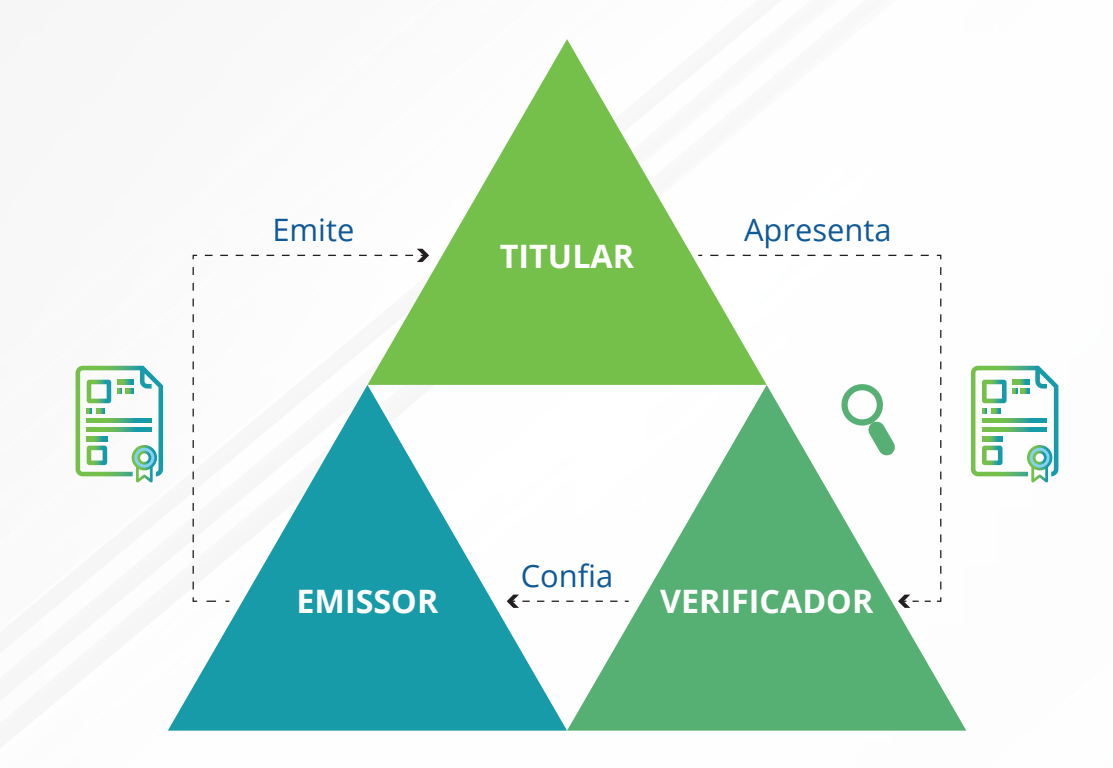

Essa configuração **aumenta a privacidade dos dados**, pois o titular é o único ator que possui uma conexão direta com o verificador e o emissor.

### **IDENTIFICADORES**

Para os **Verificadores**, o **NhaCard** disponibiliza um conjunto de ferramentas que permitem uma **validação segura** em qualquer ocasião.

A **Validação** de qualquer Certificado é possível através de qualquer um dos **Identificadores presentes no Certificado**, como demonstrado na imagem.

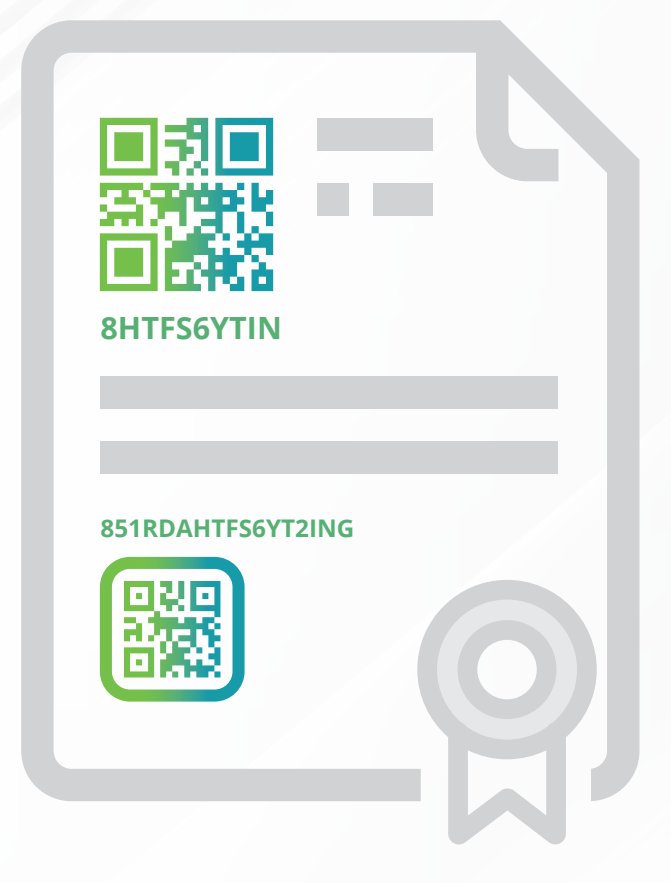

## VALIDAÇÃO COM **NID** OU **URN**

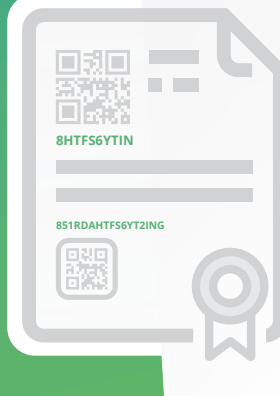

O **NID** e o **URN** são os identificadores únicos de certificados Nhacard, representado por um conjunto de **letras e números**.

Tanto o **NID** como o **URN** podem ser utilizados para validar o certificado digital no website Nhacard e assim **verificar a sua autenticidade**.

#### Validação com NID ou URN WEBSITE NHACARD

VALIDAR CERTIFICADO

Para validar utilizando o NID ou URN no website nhacard, é necessário:

|                                                    |                                                                                                    | Certificado de Vacinação                                                                                               |
|----------------------------------------------------|----------------------------------------------------------------------------------------------------|----------------------------------------------------------------------------------------------------|
| Certificado de Covid de<br>Cabo Verde              | Número do documento de<br>identificação<br>Número do mesmo documento (Bl,<br>CNI, Passaporte ou Cartão de<br>Residência) utilizado no último ato<br>da vacinação.<br>761976 | VALIDO / VALID                                                                                                    |
| SOLICITAR CERTIFICADO ()<br>VALIDAR CERTIFICADO () | Identificador único do<br>certificado 😧<br>6W548WPLDTY                                                                                                    | Sérgio<br>Apelido / Surname<br>Pina Fortes<br>Data de Nascimento / Birthdate                                           |
|                                                    | Continuar                                                                                                    | 03-09-1994<br>Número do Documento / Document<br>Number<br>352609<br>Data de vacinação / Vaccination date<br>12-10-2021 |
| este Covid-19                                      |                                                                                                    | Vacina / Vaccine<br>AstraZeneca AB                                                                                     |
| <u>ффф</u>                                         | PARA VALIDAÇÃO OFFLINE DE                                                                                                    | Número de Dose / Dose Number                                                                                           |

documento do titular e o NID ou

o URN e selecionar CONTINUAR **Confirmar** que os dados apresentados são os mesmos presentes no **certificado**.

### QR CODE ASSINADO

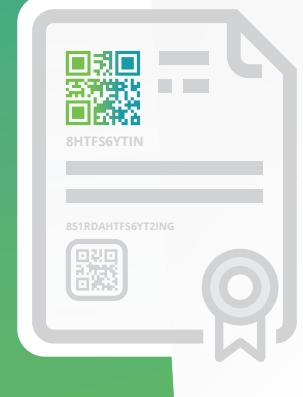

O Certificado Digital Nhacard contém um **código QR** com uma assinatura digital para protegê-lo contra falsificação. Quando o certificado é verificado, o **código QR é lido e a assinatura verificada**.

A leitura do código QR pode ser feito no website Nhacard, ou entao totalmente *offline*, através do **aplicativo NhaCard Validator**, graças a uma lista de confiança presente na aplicação.

#### QR Code Assinado WEBSITE NHACARD

Para validar utilizando o código QR assinado digitalmente no website nhacard, é necessário:

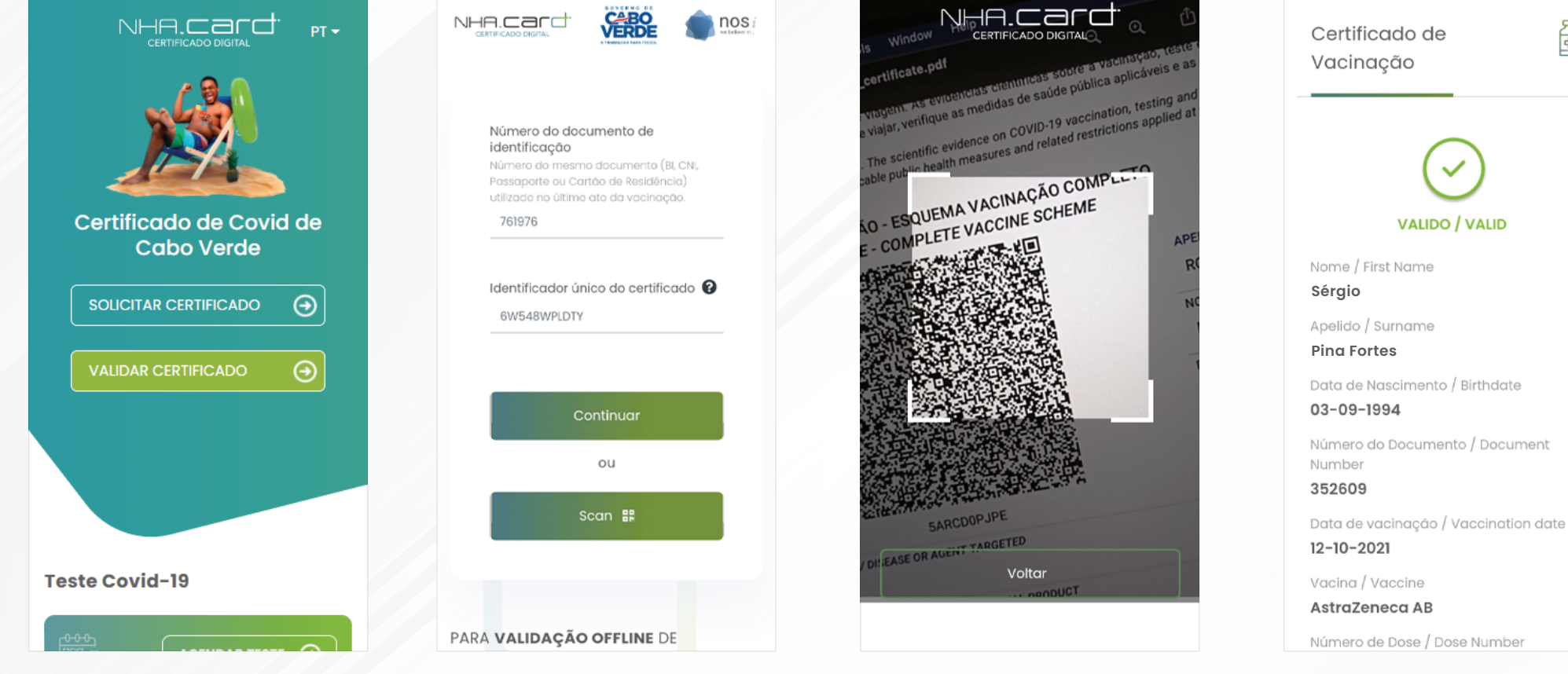

Aceder **nhacard.gov.cv** e escolher **VALIDAR CERTIFICADO**  Selecionar **SCAN** e fornecer permissões de **câmara requisitadas.**  Encaixar o **código QR assinado digitalmente** no espaço indicado na câmara. ₫/

**Confirmar** que os dados

apresentados são os mesmos

presentes no certificado.

#### QR Code Assinado NHACARD VALIDATOR APP

### Para validar utilizando o **código QR assinado** digitalmente com o **aplicativo NhaCard Validator**, após instalar a aplicação é necessário:

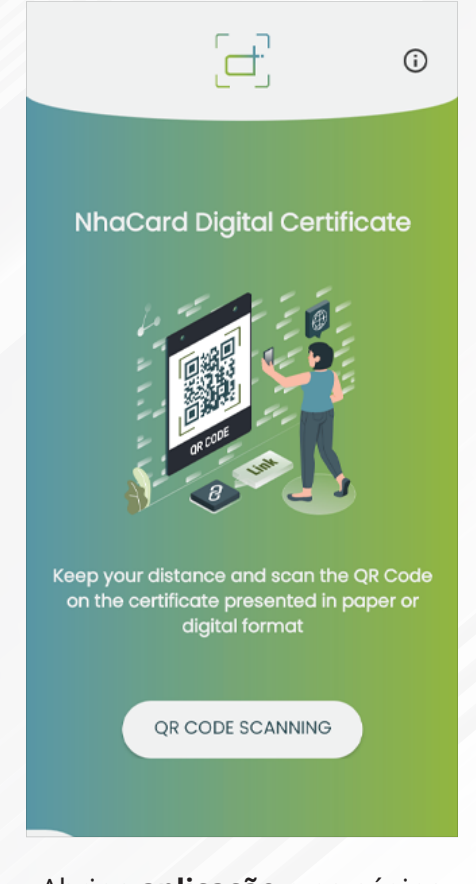

Abrir a **aplicação** e na página principal selecionar **LEITURA DE QR CODE** 

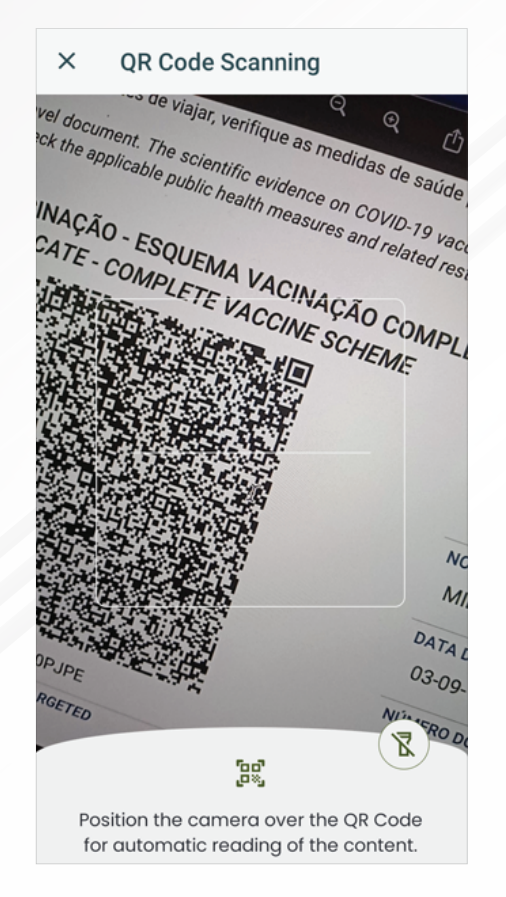

Encaixar o **código QR assinado** digitalmente no espaço indicado na **câmara**.

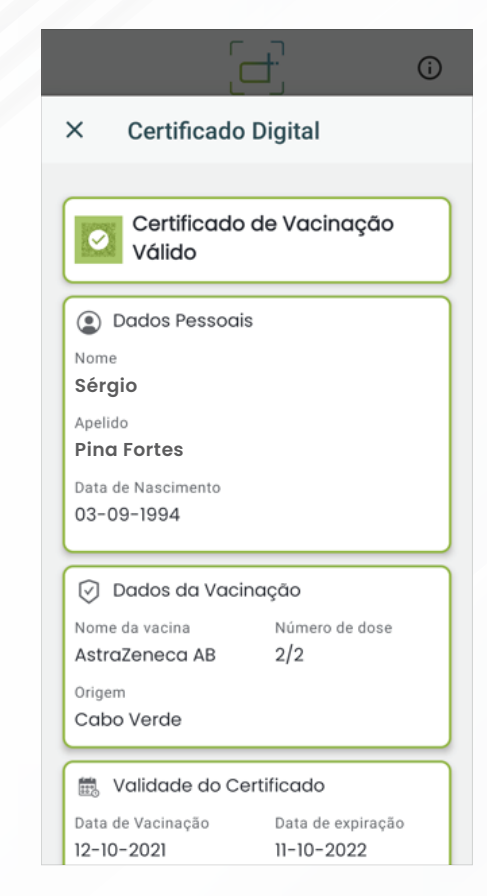

**Confirmar** que os dados apresentados são os mesmos presentes no **certificado**.

# QR CODE QUICK SCAN

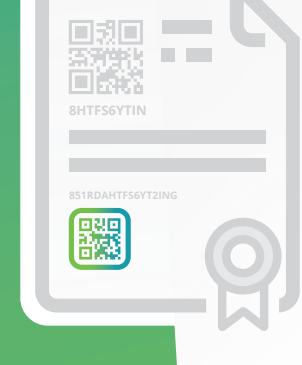

O **Certificado Digital Nhacard** contém também um **código QR para Quick Scan**, que requer conexão **online**. Quando o certificado é verificado, o código QR Quick Scan é lido e redireciona ao website e realiza a **validação** do certificado digital.

A **leitura do código QR** pode ser feito no website Nhacard, no aplicativo **NhaCard Validator**, ou então em qualquer leitor de **código QR genérico**.

#### QR Code Quick Scan SITE OFICIAL NHACARD

Para validar utilizando o código QR Quick Scan no website nhacard, é necessário:

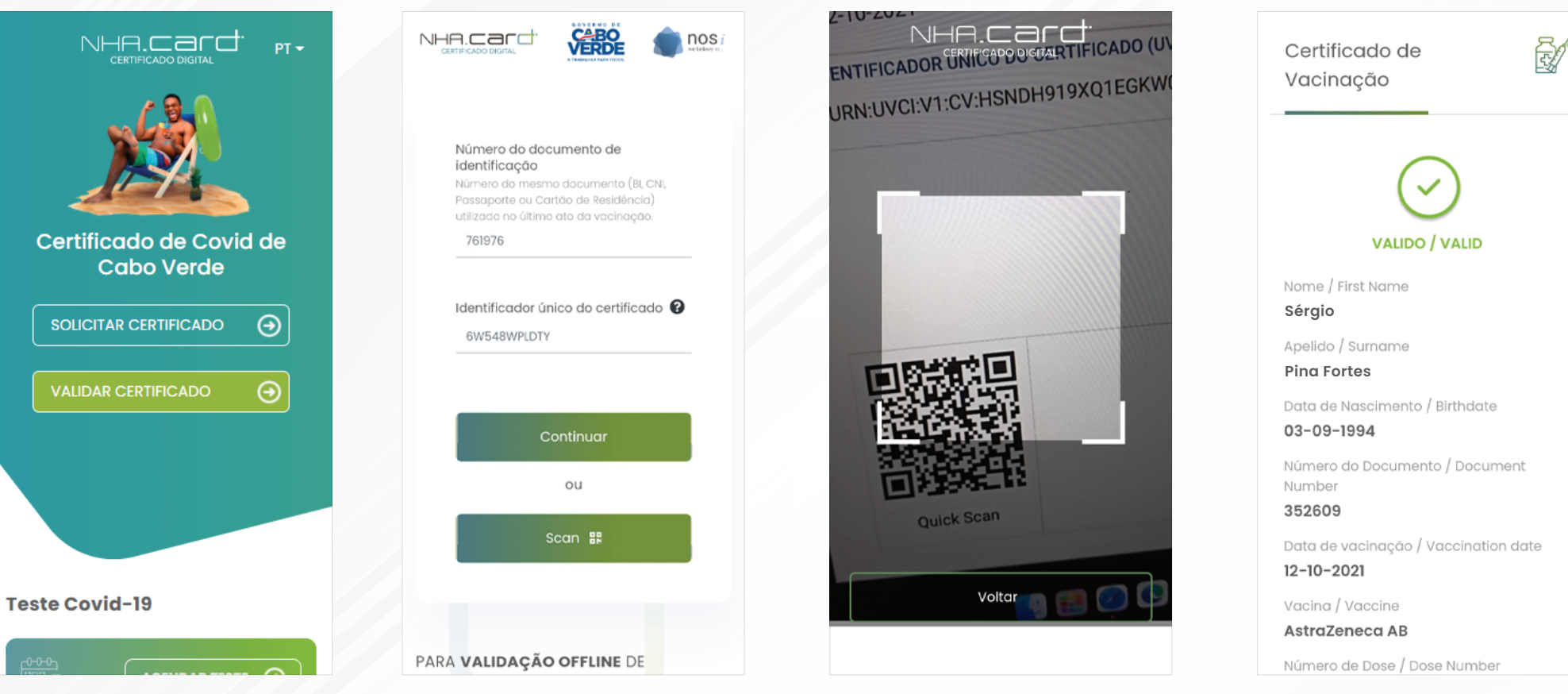

Aceder **nhacard.gov.cv** e escolher **VALIDAR CERTIFICADO**  Selecionar **SCAN** e fornecer permissões de **câmara requisitadas.** 

Encaixar o **código QR assinado digitalmente** no espaço indicado na câmara.

**Confirmar** que os dados

apresentados são os mesmos

presentes no certificado.

# QR Code Quick Scan **NHACARD** VALIDATOR APP

### Para validar utilizando o **código QR Quick Scan** com o **aplicativo NhaCard Validator**, após instalar a aplicação é necessário:

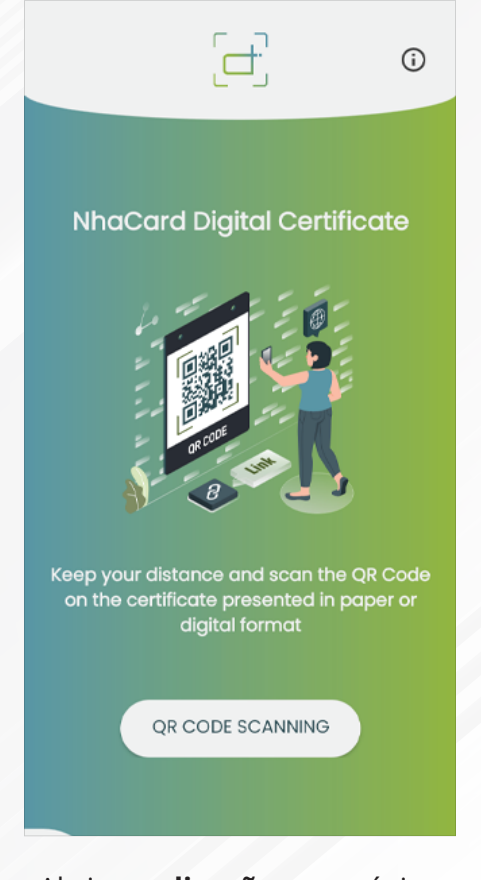

Abrir a **aplicação** e na página principal selecionar **LEITURA DE QR CODE** 

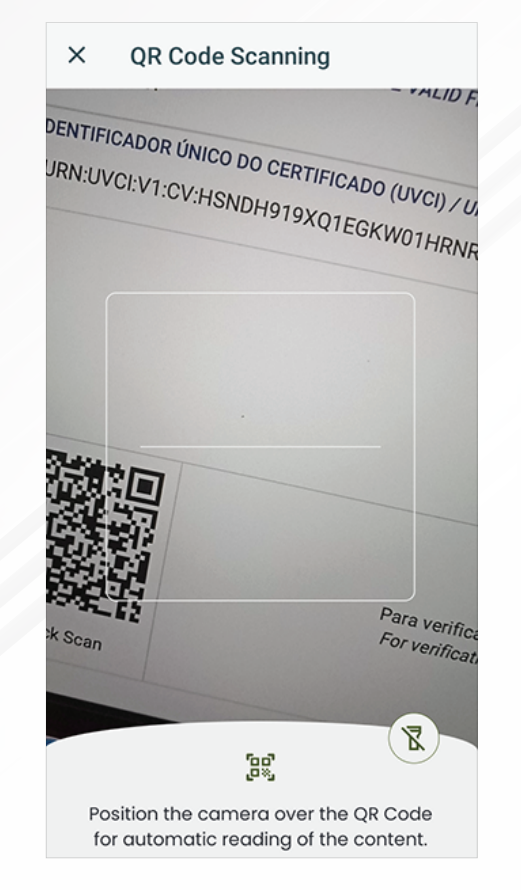

Encaixar o **código QR assinado** digitalmente no espaço indicado na **câmara**.

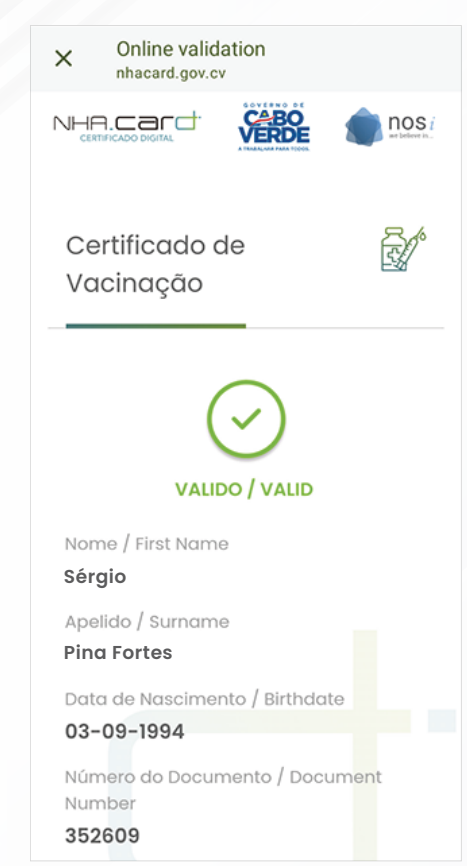

**Confirmar** que os dados apresentados são os mesmos presentes no **certificado**. Para validar utilizando o código QR Quick Scan com um leitor genérico de códigos QR, é necessário:

VALIDO / VALID

apresentados são os mesmos

presentes no certificado.

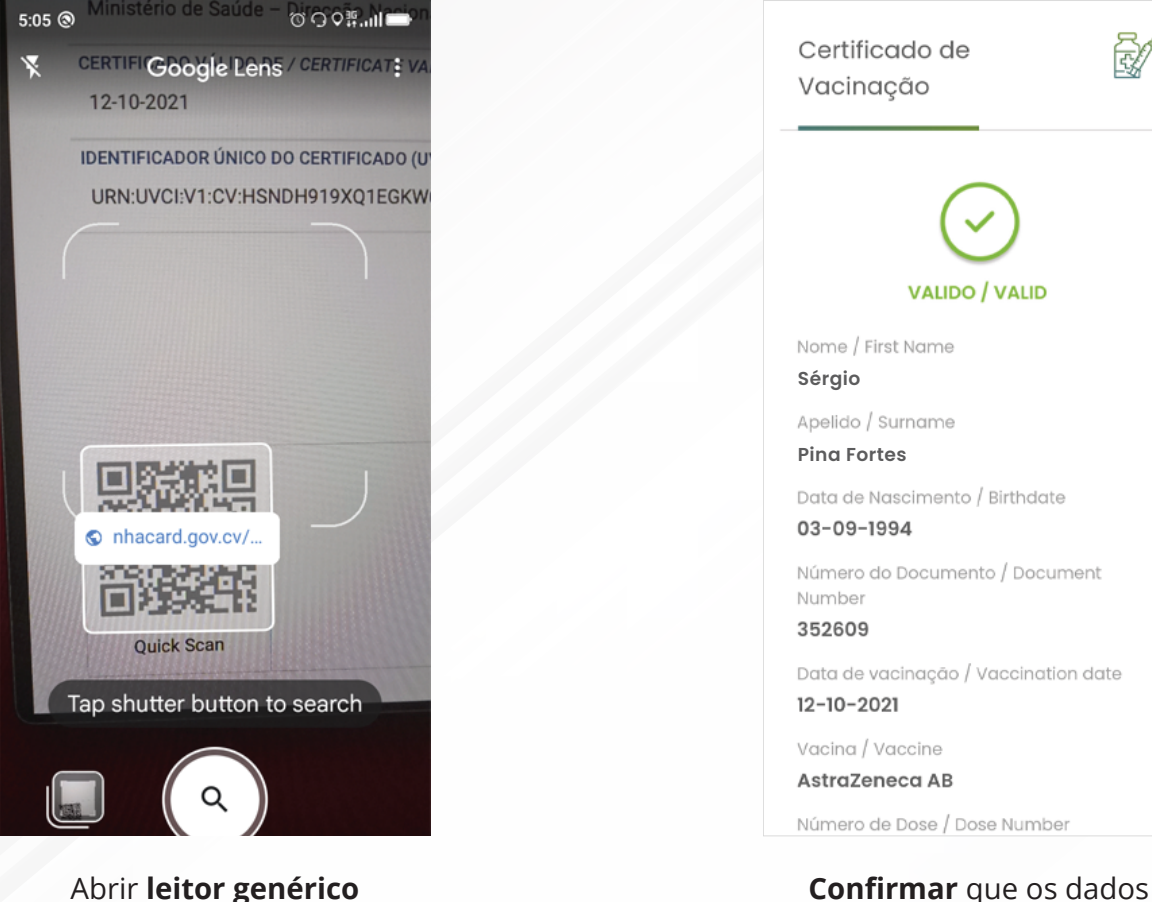

(ex. Google Lens) e encaixar o código QR QUick Scan no espaço indicado na **câmara**.

### RESUMO

- O website Nhacard possui uma área reservada para validação de certificados que permite a validação através de qualquer um dos identificadores presente no certificado NhaCard.
- O aplicativo NhaCard Validator permite a validação offline de certificados através da leitura do código QR com assinatura digital, e também dá suporte para o código QR Quick Scan, caso esteja conectado a internet.
- **13** Leitores genéricos de código QR podem validar certificados Nhacard através do código QR Quick Scan, caso esteja conectado a internet.

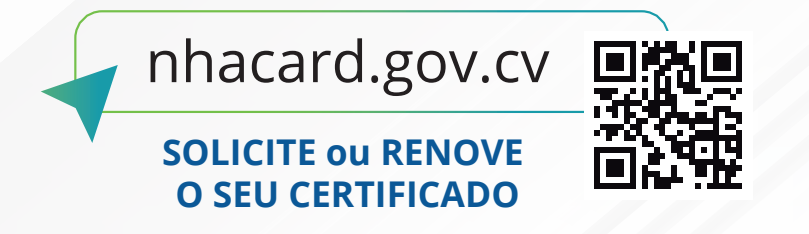

PARCERIA

casa do **cidadão** 

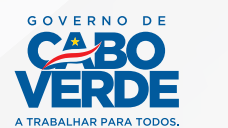

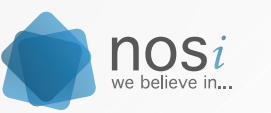

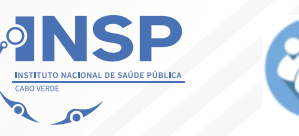

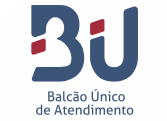

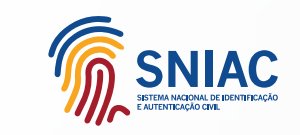

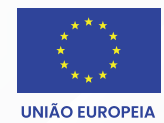

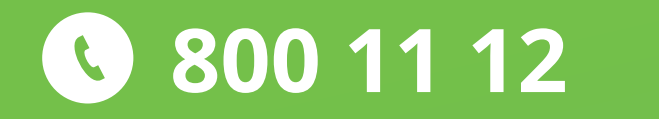

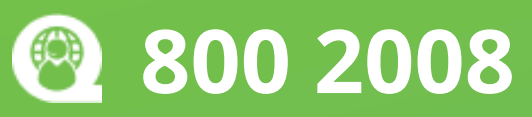